(メニュー画面について

メニューをタッチするとメニュー画面を表示します。 メニューの中から実行したいボタンをタッチして各操作を行います。

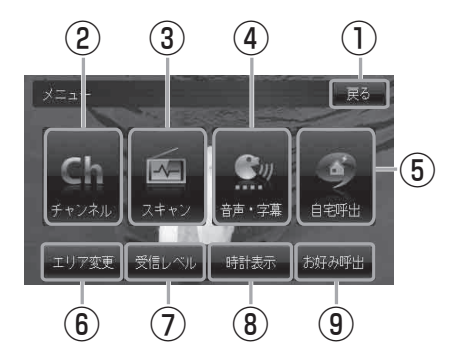

- **戻る**ボタン
  受信画面へ戻る。
- 2 チャンネル ボタン

チャンネル画面を表示する。 (G-12)

- 3 スキャンボタン
  スキャン画面を表示する。
  (G-9)
- ④ 音声・字幕 ボタン

音声・字幕画面を表示する。 (G-16)

(5) **自宅呼出 ボタン** 自宅登録されたチャンネルリストに切り換え

日七豆球されたナヤノネルリストに切り換え る。(G-15)

- (6) エリア変更 ボタン
  視聴エリア変更画面を表示する。
  (G-7)
- ⑦ 受信レベルボタン
  物理チャンネルと周波数、受信レベルを表示する。(G-18)
- (8) 時計表示 ボタン
  時計の表示 / 非表示を切り換える。
  (G-17)
- (9) お好み呼出 ボタン

お好み登録されたチャンネルリストに切り 換える。(G-15)